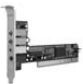

SCO11 Sweex 4.1 SOUND CARD

#### Installation matérielle

Avant d'installer le matériel, prenez les mesures de précaution suivantes :

- 1. Assurez-vous que l'ordinateur est éteint et qu'il ne subsiste aucune tension électrique sur l'appareil.
- Débranchez également le câble de l'imprimante et celui de l'écran (ceux-ci disposent en effet d'une alimentation propre) afin d'être certain que l'ordinateur est hors tension.
- 3. Dévissez à présent le boîtier de l'ordinateur.
- 4. Eliminez toute électricité statique du corps. Pour ce faire, vous pouvez notamment saisir un tuyau (à nu) du chauffage central ou une conduite d'eau non peinte. Faites bien attention à ne pas utiliser de tournevis magnétique. Touchez encore une fois la structure métallique du boîtier de l'ordinateur. Veillez ensuite à toucher le moins possible les points de contact de l'ordinateur, de la carte PC ou de la mémoire.
- 5. Localisez un emplacement PCI libre et ôtez la plaque de protection métallique se trouvant dans le boîtier de l'ordinateur devant l'emplacement concerné. Il peut arriver que la carte n'entre pas facilement dans l'emplacement PCI. Lorsque cela se produit, ne forcez pas et essayez plutôt un autre emplacement libre.
- 6. Lorsque la carte est correctement montée, contrôlez que toutes les autres cartes se trouvent encore bien en place dans les emplacements PCI. Il peut arriver que, en raison du montage d'une carte PCI, les autres cartes PCI soient légèrement surélevées, ce qui peut entraîner le nonfonctionnement de la carte concernée, voire de tout l'ardinateur.
- 7. Vous pouvez à présent replacer le boîtier et connecter à nouveau correctement tous les câbles.
- 8. Redémarrez maintenant l'ordinateur.

#### Installation

Au démarrage du PC, Windows reconnaît la carte son et affiche l'écran suivant.

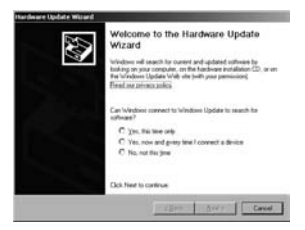

Cliquez sur « Annuler » (Cancel).

Une fois le PC démarré, insérez le CD-ROM Sweex accompagnant le produit dans le lecteur de CD-ROM. Si vous aviez déjà inséré le CD-ROM, ouvrez le lecteur et refermez-le. Le CD-ROM démarre automatiquement. Cliquez sur « Driver » pour lancer l'installation du pilote.

# Driver Windows

# SWEEX.COM

L'écran suivant apparaît.

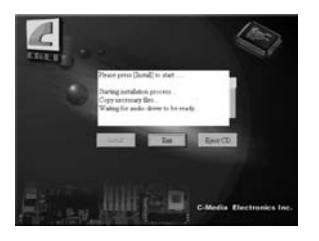

Le système vous demande ensuite de redémarrer l'ordinateur.

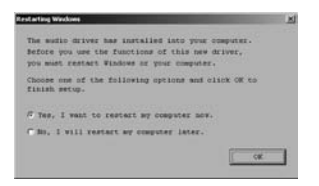

Sélectionnez « Oui, je veux redémarrer mon ordinateur maintenant » (Yes, I want to restart my computer now).

Après le redémarrage, l'écran suivant apparaît :

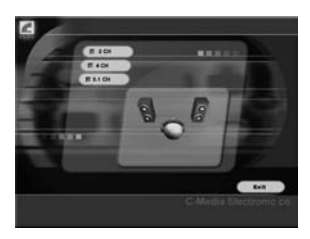

Sélectionnez le nombre de haut-parleurs que vous voulez brancher sur votre carte son. Cliquez ensuite sur « Quitter » (Exit). Vous pouvez à présent utiliser votre Sweex 4.1 PCI Soundcard. Pour régler la carte son, vous pouvez utiliser l'icône Mixer qui apparaît en bas à droite de l'écran.

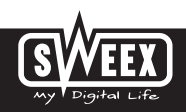

## Entrées/sorties audio

| <ul> <li>entrée microphone</li> </ul>          |
|------------------------------------------------|
| <ul> <li>entrée pour signal externe</li> </ul> |
| <ul> <li>sortie numérique coaxiale</li> </ul>  |
| - sortie central/caisson de basses             |
| - sortie rear (arrière)                        |
| - sortie front (avant)                         |
| <ul> <li>sortie numérique optique</li> </ul>   |
|                                                |

### Garantie

Une garantie de trois ans s'applique à tous les articles vendus sous le nom Sweex. Les logiciels, piles et batteries rechargeables accompagnant les produits ne bénéficient pas de l'assistance ou de la garantie. La prise en charge de la garantie est exclusivement assurée par le revendeur chez qui vous avez acheté l'article en question.

Tous les noms de marque et droits y attachés mentionnés sur cet emballage ou dans ce manuel sont et restent la propriété du propriétaire légitime.